# AGENCIA DE RECAUDACIÓN PROVINCIA DE BUENOS AIRES

Instructivo para trabajar expedientes en el **Sistema Unico de Trazabilidad de Expedientes (SUTE)** Rol Clasificador

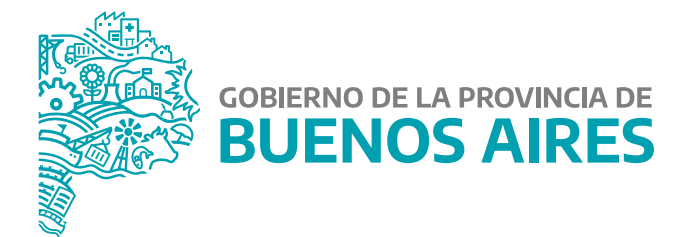

## Acciones detalladas:

- Cargar/actualizar avances en el expediente (adjuntar providencias/antecedentes);
- Girar expediente a otra dependencia dentro del organismo externo o a ARBA.

- La acción de firma de las actuaciones correspondientes (v.gr. providencia, antecedentes, etc.) se explicará en el "Instructivo para trabajar expedientes en el Sistema Unico de Trazabilidad de Expedientes (SUTE) de la Agencia de Recaudacion de la provincia de Buenos Aires (ARBA) – Responsable Superior".

## **Destinatarios del instructivo:**

- Mesas generales de entradas de los organismos externos que recibirán las actuaciones;
- Dependencias<sup>1</sup> y personal del organismo externo que va a trabajar las actuaciones<sup>2</sup>;

**1- ACLARACIÓN IMPORTANTE:** Los pases de expedientes en el sistema SUTE se hacen entre reparticiones y no entre usuarios. Para que un usuario de una dependencia pueda visualizar las actuaciones, las actuaciones tienen que haber sido giradas a dicha dependencia y el usuario en cuestión tiene que encontrarse asociado a dicha dependencia. 2- Para que el personal del organismo en cuestión pueda ingresar al sistema SUTE el referente designado deberá haber solicitado previamente usuario y clave, indicando los datos personales correspondientes y la repartición en la que reviste el agente. Con dichos datos ARBA proporcionará los permisos correspondientes. En el caso de no contar aún con usuario y clave en el sistema SUTE, contactarse por favor con el referente pertinente.

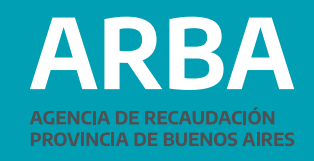

### **Resumen de acciones con el presente Rol:**

| Estado del expediente                      | Acción                                          |  |
|--------------------------------------------|-------------------------------------------------|--|
| t - Acusado                                | 4 - Cargor / Achualizar avonce                  |  |
| t - Acunado                                | 26 - Elevar pasa control eligendo<br>superior   |  |
| t - Acutado                                | 1 - Satar por selio                             |  |
| t - Avance                                 | 4 - Cargar / Achualdar avance                   |  |
| L-Avance                                   | 26 - Elevar para control eligiendo<br>supirrior |  |
| 3 - Salida por sello                       | 13 - Mover a Otra Dependencia                   |  |
| 8 - Taress de la dependencia<br>Inolizadas | 13 - Movet & Otra Dependencia                   |  |

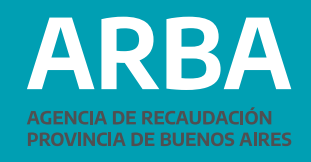

3

| 1`  | ) Ingresar a | a SUTE, | ingresando  | Usuario  | v Clave. |
|-----|--------------|---------|-------------|----------|----------|
| ÷., | , ingreear s |         | ing courrao | 00000000 | ,        |

ARBA ACENCIA DE RECAUDADON MONINICA DE RUENOS ARIES

4

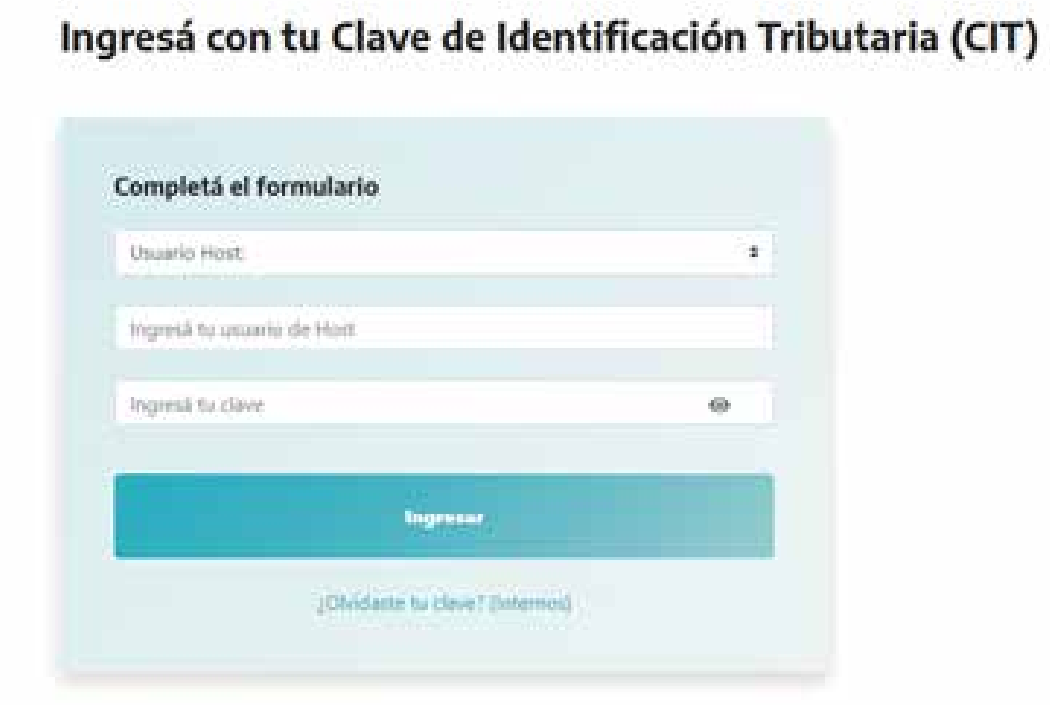

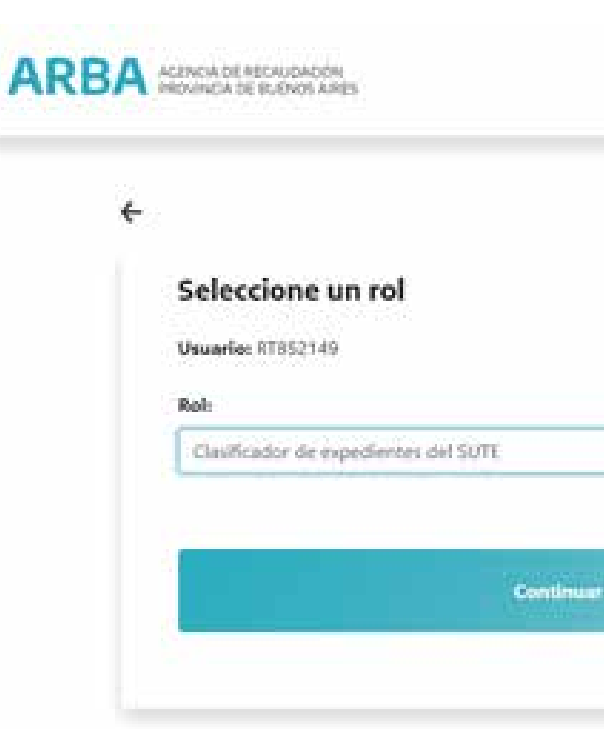

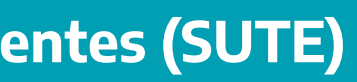

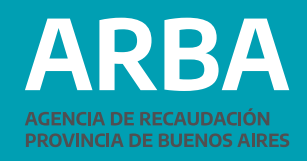

### 2) Seleccionar el Rol "Clasificador de expedientes del SUTE".

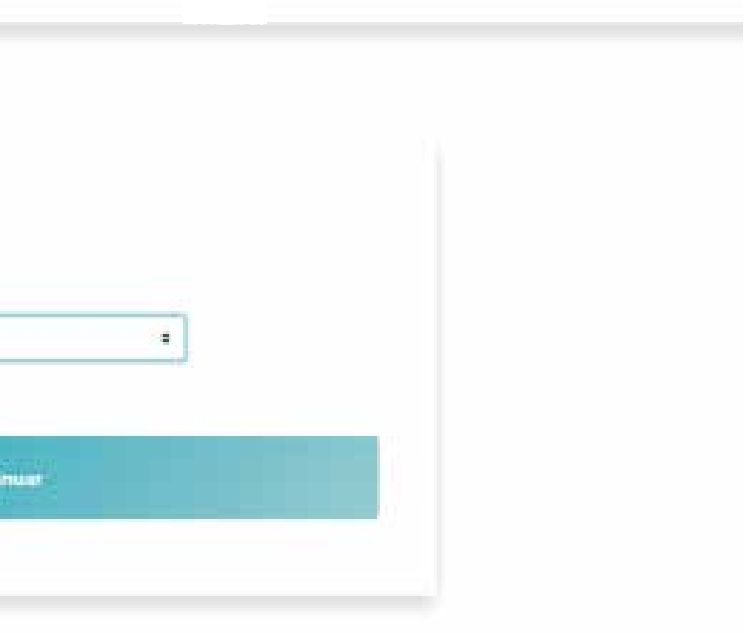

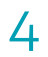

3) Clickear en "Expedientes para trabajar". Allí aparecerán todas las actuaciones para trabajar que se encuentren en la dependencia<sup>3</sup>. Seleccionar el expediente sobre el que se desea realizar la acción.

### **ARBA**

| Control per l'align | Confer ( Normal ) Castra ( Norther 18 mart                                                    | s 340 (                                                                                                    |                                 |                               |
|---------------------|-----------------------------------------------------------------------------------------------|----------------------------------------------------------------------------------------------------|---------------------------------|-------------------------------|
| Expedientes         | a para trabajar                                                                               |                                                                                                    |                                 |                               |
| Filtrar Expedientes |                                                                                               |                                                                                                    |                                 |                               |
| W the paper line in |                                                                                               |                                                                                                    | Engineers response              |                               |
| Access to Sendinger | (tim                                                                                          |                                                                                                    | International Academic Sciences | (547 - 25                     |
| Sale advised        | 1                                                                                             |                                                                                                    |                                 |                               |
|                     |                                                                                               | Bener                                                                                                    | Louis Intel                     |                               |
| Expediences         |                                                                                               |                                                                                                    |                                 |                               |
| Billion and State   | Assess Debette                                                                                |                                                                                                    | Para Ancher                     | From Co.                      |
| E announcement      | entenna de selatorias anoma.<br>Nas las marticionas anoma.<br>Entenna de acterizarias dantas. | principalita<br>principalita<br>de participalita<br>de participalita<br>de participalita<br>de participalita<br>de participalita |                                 | Accest:<br>Accest:<br>Accest: |

3- Nota: El expediente se debe encontrar en el área en cuestión. Si el usuario, vinculado a determinada área, no puede ver el expediente, significa que el expediente no obra en la repartición correspondiente.

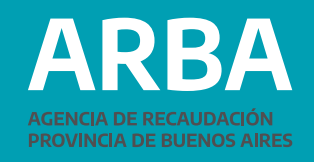

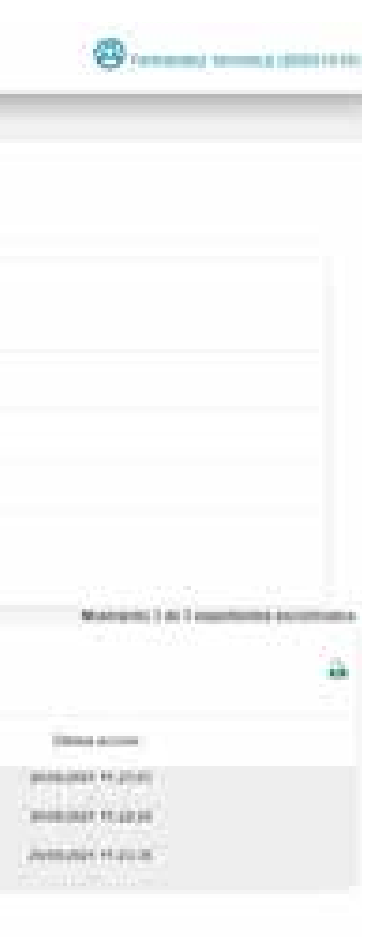

4) Una vez seleccionado el expediente, si queremos consultar las actuaciones, seleccionar en "Expediente Virtual".

Si queremos consultar las áreas por las que ha tramitado el expediente, clickear en "Trazabilidad".

5) Si queremos girar el expediente a alguna otra área del organismo, a otro organismo o devolver a ARBA, clickear "Sacar por sello". En tal caso, aparecerá una pantalla donde se debe colocar el "código de la dependencia de destino" a quien se desea enviar el expediente. Luego aparecerá en el renglón de abajo el nombre de la dependencia (se corrobora que sea el correcto) y se seleccionar "Aceptar" (allí concluye el movi-miento del expediente).

Si queremos agregar una actuación (v.gr. una providencia, antecedentes, etc.), cli-ckear en "Cargar/Actualizar avance". Cabe tener presente que el expediente con esa/s actuación/es cargadas luego va a ser elevado a la persona que controlará y/o firmará las actuaciones, conforme punto 11 y siguientes<sup>4</sup>.

**ARBA** 

| 1000                                                                                                    | president directory darks. "-                                                                                                    |
|----------------------------------------------------------------------------------------------------|----------------------------------------------------------------------------------------------------|
|                                                                                                    |                                                                                                    |
| The Part of the Part of the Pa | and the local sector of the local sector of th |
|                                                                                                    |                                                                                                    |
|                                                                                                    |                                                                                                    |
| Tool Dy opposition                                                                                                    | R. Parts                                                                                                    |
|                                                                                                    |                                                                                                    |
| Contraction of the Contraction of the Contraction o | terration of the second second s                                                                                                    |
|                                                                                                    |                                                                                                    |
| Test decide                                                                                                    |                                                                                                    |
|                                                                                                    |                                                                                                    |
| Testas Insurant                                                                                                    | 1.101.00                                                                                                    |
|                                                                                                    |                                                                                                    |
|                                                                                                    |                                                                                                    |
|                                                                                                    |                                                                                                    |
| 100 C                                                                                                    | and the second second sec                                                                                                    |
|                                                                                                    |                                                                                                    |
|                                                                                                    |                                                                                                    |
| THE PLACE CONTINUES OF STREET                                                                                                    | a sector a                                                                                                    |
|                                                                                                    |                                                                                                    |
| And donated Transformer                                                                                                    | prove and contraction                                                                                                    |
|                                                                                                    |                                                                                                    |
| 100                                                                                                    | and the second second sec                                                                                                    |
|                                                                                                    |                                                                                                    |
| Name and Address of Concession, Name                                                                                                    |                                                                                                    |
| Contraction of the                                                                                                    |                                                                                                    |
|                                                                                                    |                                                                                                    |
|                                                                                                    |                                                                                                    |
|                                                                                                    |                                                                                                    |
| And the second second s |                                                                                                    |
|                                                                                                    |                                                                                                    |
| Theorem 1                                                                                                    |                                                                                                    |
|                                                                                                    |                                                                                                    |
| Annual Annual                                                                                                    | terms at \$100                                                                                                    |
| 1                                                                                                    |                                                                                                    |
| - Tanan and                                                                                                    | and the second second sec                                                                                                    |
| and the second second                                                                                                    |                                                                                                    |
| and the second second sec                                                                                                    | and the state of the second second seco                                                                                                    |
|                                                                                                    |                                                                                                    |
|                                                                                                    |                                                                                                    |
| instances and an                                                                                                    |                                                                                                    |
|                                                                                                    |                                                                                                    |
|                                                                                                    |                                                                                                    |
| T Angelie and                                                                                                    |                                                                                                    |
| · institute                                                                                                    |                                                                                                    |
|                                                                                                    |                                                                                                    |
|                                                                                                    |                                                                                                    |
|                                                                                                    |                                                                                                    |

4- Si se quiere consultar el proceso de firma por parte del Responsable Superior SUTE (autoridad compe-tente que suscribirá las actuaciones) consultar el "Instructivo para trabajar expedientes en el Sistema Único de Trazabilidad de Expédientes (SUTE) de la Agencia de Recaudación de la provincia de Buenos Aires (ARBA) - Rol Responsable Superior".

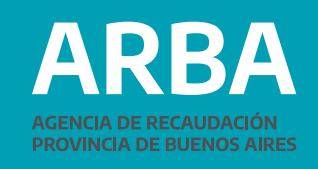

|                                                | e  |
|------------------------------------------------|----|
|                                                |    |
|                                                |    |
|                                                |    |
|                                                |    |
|                                                |    |
|                                                |    |
|                                                |    |
|                                                |    |
|                                                | 24 |
|                                                |    |
|                                                |    |
|                                                |    |
|                                                |    |
|                                                |    |
| many find an and the second line in the latter |    |

> 6) En la pantalla siguiente se tendrá la posibilidad de agregar documentación al expediente. Para ello seleccionaremos el tipo de actuación (v.gr. providencia, antecedentes) y a continuación aparecerá un botón "Seleccionar archivo".

| RBA |                                                                                                    | 0                                |  | ARBA |                     |                                                                                                    |                 | 0 |
|-----|----------------------------------------------------------------------------------------------------|----------------------------------|--|------|---------------------|----------------------------------------------------------------------------------------------------|-----------------|---|
|     | Terrera and terrera and terr                                                                                                    |                                  |  |      |                     |                                                                                                    |                 |   |
|     |                                                                                                    |                                  |  |      |                     |                                                                                                    |                 |   |
|     |                                                                                                    |                                  |  |      |                     |                                                                                                    | in the last     | 4 |
|     | Research Sector Sector | w + tem                          |  |      | ÷                   |                                                                                                    | a. 1 (ma)       |   |
|     |                                                                                                    |                                  |  |      |                     |                                                                                                    |                 | 2 |
|     | They have been as                                                                                                    |                                  |  |      | -                   |                                                                                                    |                 |   |
|     |                                                                                                    |                                  |  |      |                     |                                                                                                    |                 | _ |
|     | TATION CONTRACTOR                                                                                                    |                                  |  |      | Andrew and a second |                                                                                                    | Programming and | 1 |
|     |                                                                                                    | Transaction of the International |  |      | 2 street            | 3 Atmost and a second second s |                 |   |
|     |                                                                                                    |                                  |  |      |                     |                                                                                                    |                 |   |
|     |                                                                                                    |                                  |  |      |                     |                                                                                                    |                 |   |

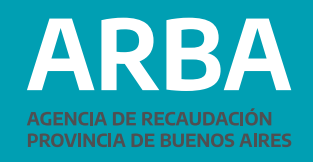

7) El archivo a subir deberá estar en formato PDF. Una vez seleccionado el mismo, completar el recuadro de "Extracto de la actuación" y finalmente clickear en el botón "Confirmar actuación". 8) Una vez realizado esto, en la siguiente pantalla aparecerá en la parte superior, con la palabra "Nueva" en color rojo la actuación que se acaba se subir, y debajo aparecerá otra opción para agregar más documentación, si es que se desea.

### ARBA

| The second second second second second second second second second second second second second second second s | · · · · · · ·  |  |
|----------------------------------------------------------------------------------------------------|----------------|--|
|                                                                                                    | Immersion      |  |
|                                                                                                    |                |  |
| -                                                                                                    |                |  |
|                                                                                                    |                |  |
| Tage of the second                                                                                             |                |  |
|                                                                                                    | ()             |  |
| -                                                                                                    |                |  |
| -                                                                                                    |                |  |
|                                                                                                    |                |  |
|                                                                                                    |                |  |
|                                                                                                    | Animal Classes |  |

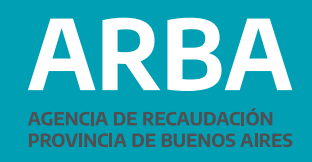

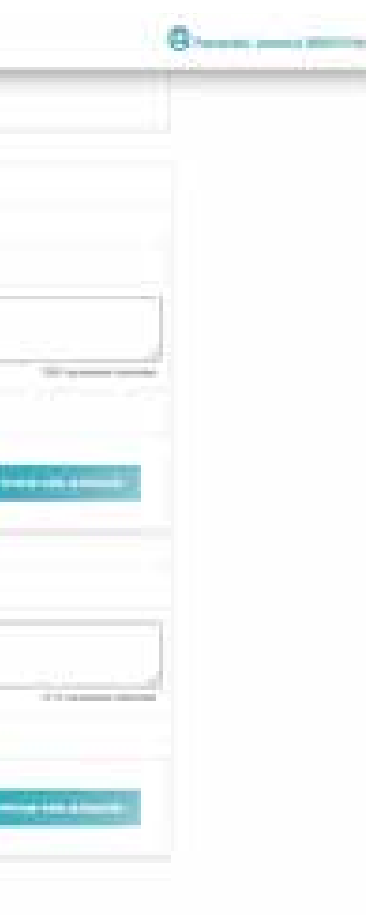

9) Finalizada la carga, se clickeará sobre el botón "Aceptar".

10) Inmediatamente se abrirá un cuadro de diálogo donde debemos confirmar la carga. 11) Pondremos "Aceptar".

| ARBA |                                                                                                    |                                                                                                    | greta.test.arba.gov.ar.dice |   |
|------|----------------------------------------------------------------------------------------------------|----------------------------------------------------------------------------------------------------|-----------------------------|---|
|      | a series a ferrar a filteral                                                                                                    | Está seguro que desea malizar la acción «Cargar / Actualizar avance-<br>sobre el espectiente 02360-0419140-2021-0000-0?                                                                                                    |                             |   |
|      |                                                                                                    | and the second second se |                             |   |
|      | 1999 - 1999 - 19 | · · · · · · · · · · · · · · · · · · ·                                                                                                    |                             |   |
|      |                                                                                                    |                                                                                                    |                             |   |
|      | to serve the                                                                                                    | a Alexandra                                                                                                    |                             |   |
|      |                                                                                                    |                                                                                                    |                             | E |
|      | The statement                                                                                                    |                                                                                                    |                             |   |
|      |                                                                                                    | 100                                                                                                    |                             |   |
|      |                                                                                                    |                                                                                                    |                             |   |
|      | Second and the second second sec                                                                                                    |                                                                                                    |                             |   |
|      |                                                                                                    |                                                                                                    |                             |   |
|      |                                                                                                    |                                                                                                    |                             |   |

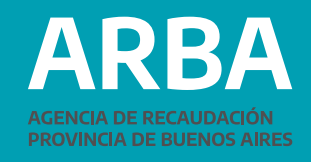

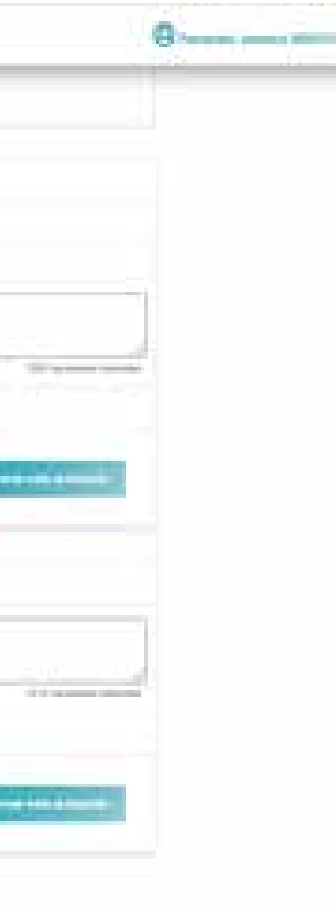

> 12) Al hacerlo, se abrirá una pantalla donde deberemos "Elevar para control" la actuación/actuaciones que se hayan cargado.

|                                                                                                    |                                                                                                    |                                                                                                    | 31% |
|----------------------------------------------------------------------------------------------------|----------------------------------------------------------------------------------------------------|----------------------------------------------------------------------------------------------------|-----|
|                                                                                                    |                                                                                                    | Pri dan un dan second                                                                                                    |     |
|                                                                                                    | Contract of the Contract of Contract of Co |                                                                                                    |     |
|                                                                                                    |                                                                                                    |                                                                                                    |     |
| Datum Meli Gegie                                                                                                    | deite .                                                                                                    |                                                                                                    |     |
| CONCEPTO                                                                                                    |                                                                                                    |                                                                                                    |     |
| Contract of the local                                                                                                    |                                                                                                    |                                                                                                    |     |
|                                                                                                    |                                                                                                    |                                                                                                    |     |
|                                                                                                    |                                                                                                    |                                                                                                    |     |
| -                                                                                                    | and the second second sec                                                                                                    |                                                                                                    |     |
| Construction of the local division of the local division of the lo | 2 min                                                                                                    |                                                                                                    |     |
| and the second second se                                                                                                    | - And                                                                                                    |                                                                                                    |     |
|                                                                                                    | and an end of second distances of the second distances of the second distances |                                                                                                    |     |
|                                                                                                    |                                                                                                    |                                                                                                    |     |
|                                                                                                    |                                                                                                    |                                                                                                    |     |
|                                                                                                    |                                                                                                    |                                                                                                    |     |
| -                                                                                                    |                                                                                                    |                                                                                                    |     |
|                                                                                                    |                                                                                                    |                                                                                                    |     |
| and the second second second                                                                                                    |                                                                                                    |                                                                                                    |     |
|                                                                                                    |                                                                                                    |                                                                                                    |     |
|                                                                                                    |                                                                                                    |                                                                                                    |     |
|                                                                                                    |                                                                                                    |                                                                                                    |     |
| Contraction of the                                                                                                    |                                                                                                    |                                                                                                    |     |
|                                                                                                    |                                                                                                    |                                                                                                    |     |
|                                                                                                    |                                                                                                    |                                                                                                    |     |
| and a second                                                                                                    |                                                                                                    |                                                                                                    |     |
|                                                                                                    |                                                                                                    |                                                                                                    |     |
|                                                                                                    |                                                                                                    |                                                                                                    |     |
|                                                                                                    |                                                                                                    |                                                                                                    |     |
|                                                                                                    |                                                                                                    |                                                                                                    |     |
| and the second second s |                                                                                                    |                                                                                                    |     |
| and the second second sec                                                                                                    |                                                                                                    |                                                                                                    |     |
| and the second second se                                                                                                    |                                                                                                    |                                                                                                    |     |
|                                                                                                    |                                                                                                    |                                                                                                    |     |
|                                                                                                    |                                                                                                    |                                                                                                    |     |
|                                                                                                    |                                                                                                    |                                                                                                    |     |
|                                                                                                    |                                                                                                    | 100 C                                                                                                    |     |
|                                                                                                    |                                                                                                    | Band                                                                                                    |     |
|                                                                                                    |                                                                                                    |                                                                                                    |     |
|                                                                                                    |                                                                                                    | and the second second s |     |

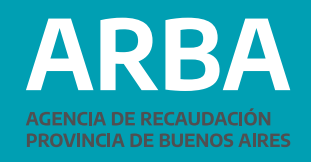

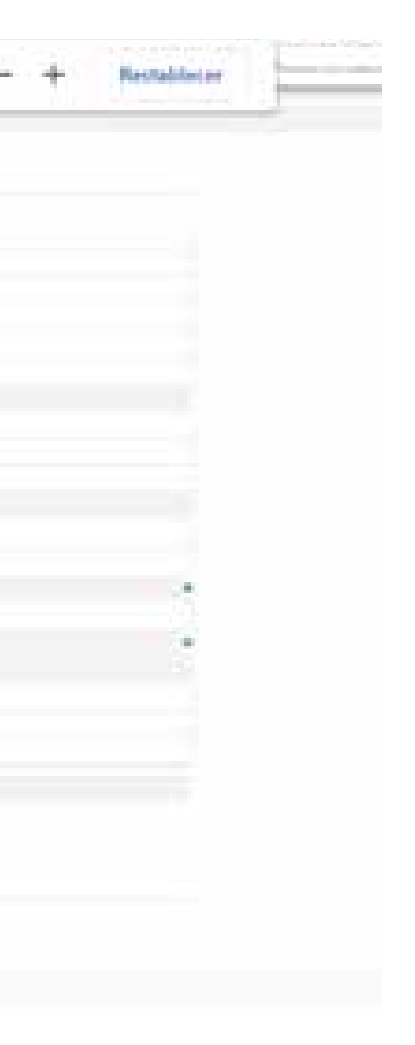

> 13) Al hacer click sobre "Elevar para control eligiendo superior", llevará a una pantalla donde se deberá seleccionar el rol (que deberá ser Responsable Superior) y la persona a la cual se elevará el expediente para controlar. Luego seleccionaremos "Aceptar".

| <b>ARB</b> | 4                               |                                                                                                    |
|------------|---------------------------------|----------------------------------------------------------------------------------------------------|
|            | April 10. Annual of a           |                                                                                                    |
|            | Approximation and approximation |                                                                                                    |
|            | State and the                   |                                                                                                    |
|            | - 764 M 414 M                   | Design of American Street of                                                                                                    |
|            | 1000.000                        | Provide CELE TO A First                                                                                                    |
|            | -                               | A province increased and the second and the second of group.                                                                                                    |
|            | Charles Intel                   |                                                                                                    |
|            |                                 |                                                                                                    |
|            | **                              |                                                                                                    |
|            | Ingenetic                       | Decomposition of the second second of the second second se |
|            |                                 | And And And And And And And And And And                                                                                                    |

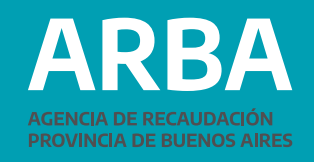

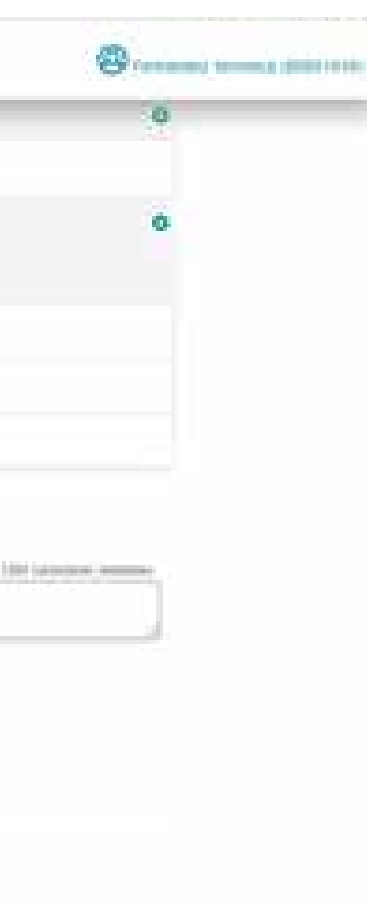

14) Al aceptar, volverá a abrir un cuadro de diálogo para confirmar la elevación.

| ARBA                         |                             |                       | greta.test.arba.gov.ar dice                                                                                                    |   |
|------------------------------|-----------------------------|-----------------------|----------------------------------------------------------------------------------------------------|---|
| Apparent in Association of A |                             |                       | Entá seguro que desea malizar la acción «Cevar para control eligiendo<br>superior» sobre el especiente 02360-0419140-2021-0000-01                                                                                                    |   |
|                              | Agregative on exemplation 2 | Acester               |                                                                                                    |   |
|                              | 1918 Aug.                   | Taipe Administration  |                                                                                                    |   |
|                              | 1000.000                    | promotion of some     |                                                                                                    |   |
|                              | -                           | Aprenting recently do | an and a second of the second of the second |   |
|                              |                             |                       |                                                                                                    |   |
|                              | -                           |                       |                                                                                                    |   |
|                              |                             |                       |                                                                                                    | _ |
|                              | ÷.                          | 3                     |                                                                                                    |   |
|                              | Dependent                   | Canada Inc.           |                                                                                                    |   |
|                              |                             |                       |                                                                                                    |   |
|                              |                             |                       | Angle Carrier                                                                                                    |   |

15) Al confirmar la acción, el expediente se mueve automáticamente a la persona que se ha seleccionado, quien procederá a controlar las actuaciones y proceder a firmar la actuación acompañada, en su caso<sup>5</sup>.

5- Si se quiere consultar el proceso de firma por parte del Responsable Superior SUTE (autoridad competente que suscribirá las actuaciones) consultar el "Instructivo para trabajar expedientes en el Sistema Único de Trazabilidad de Expedientes (SUTE) de la Agencia de Recaudación de la provincia de Buenos Aires (ARBA) - Rol Responsable Superior".

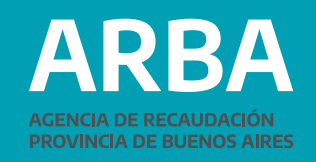

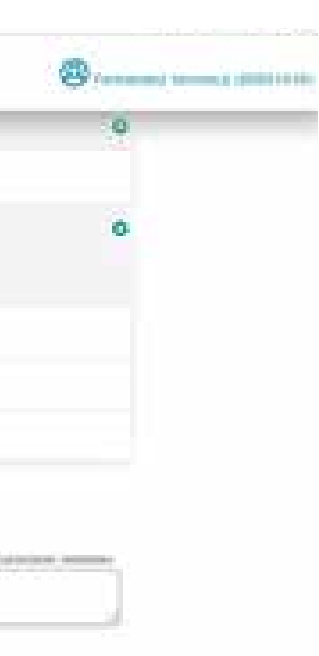

**Contacto:** 

En casos de inquietudes respecto al uso del sistema SUTE contactarse con grupomayuda@arba.gov.ar; mesadeayuda.ggti@arba.gov.ar y/o al teléfono +54 9 221 429-4653 / 54 / 56, de lunes a viernes de 8:00 a 16:00 horas.

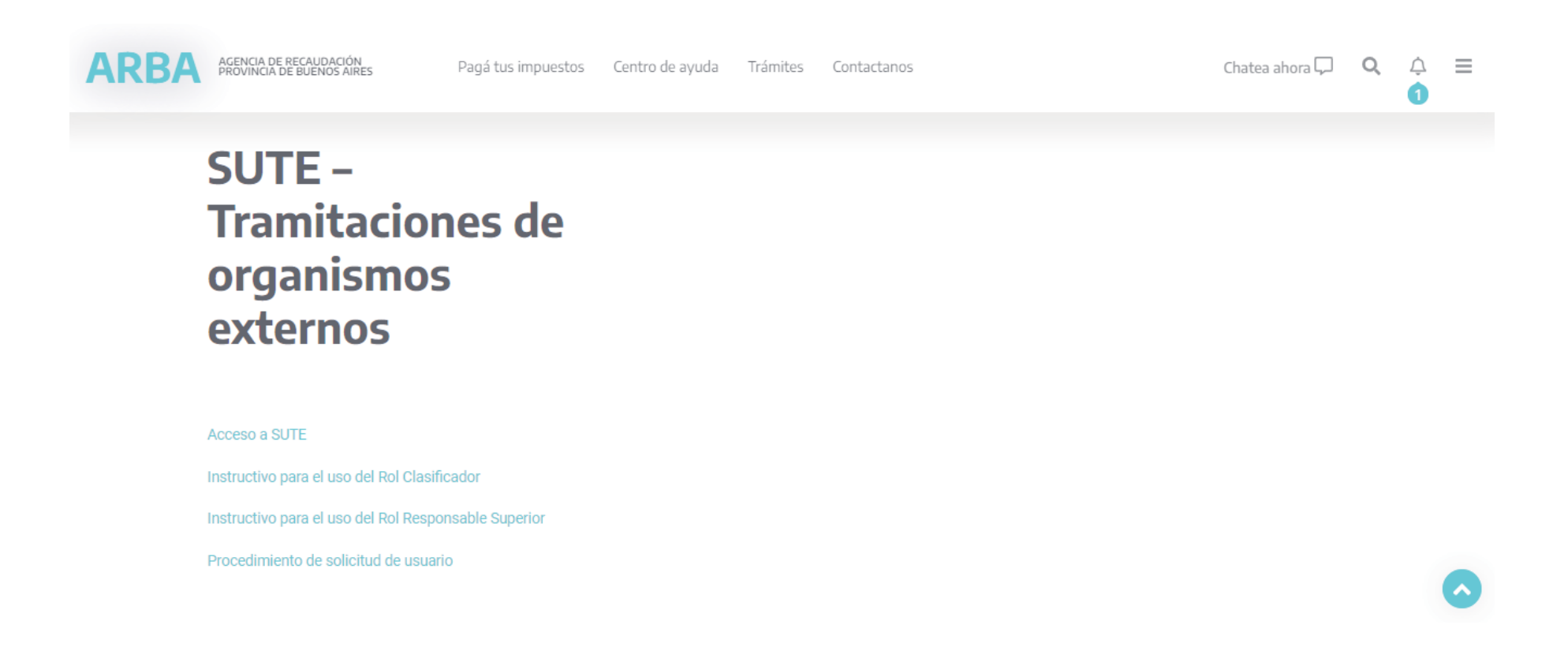

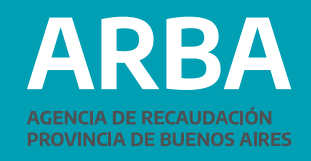

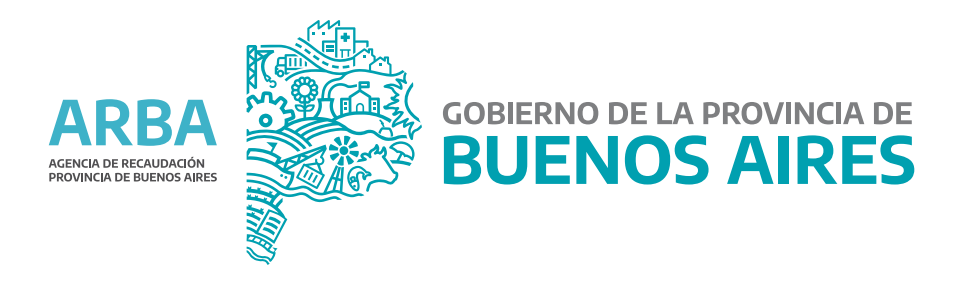